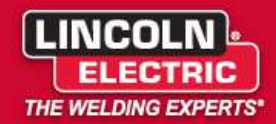

SERVICE NOTICE

## Service Notice Number: 20240823-2

Date: August 23, 2024

To:

Domestic and International Lincoln Service Departments, Lincoln Authorized Service Facilities, and District Sales Offices

# Frontier 400X Software and UI Update

## Product(s) Covered:

| Machine            | Code # | Serial Range              |  |
|--------------------|--------|---------------------------|--|
| Frontier 400X      | 12716  | U1210308419 - U1240405187 |  |
| Frontier 400X      | 12717  | U1220705080 - U1240301248 |  |
| Frontier 400X Pipe | 12781  | U1220705085 - U1240501431 |  |
| Frontier 400X Pipe | 13202  | U1210702679 - U1240406629 |  |

#### **Description:**

We have identified some bugs in the software and recommend updating, especially if you're experiencing issues with the reliability of the User Interface, stick welding performance, or arc gouging performance

#### **Required Action:**

1. If you have a Frontier with one of the code numbers listed above, verify the software version in your machine to determine if an updated version is needed.

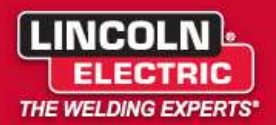

2. Ensure the Frontier 400 is off. Flip the Auto/High Idle switch to the High Idle position (DO NOT START THE ENGINE). Allow the User Interface approximately 30 seconds to fully turn on. Once you see the weld modes on the User Interface (screenshot below), proceed to the next step.

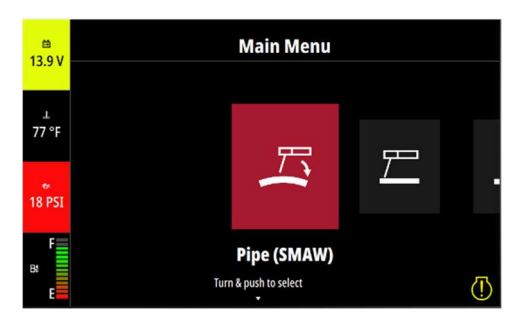

3. Turn the center knob and navigate to the SETTINGS option, then press the center knob to enter the SETTINGS menu.

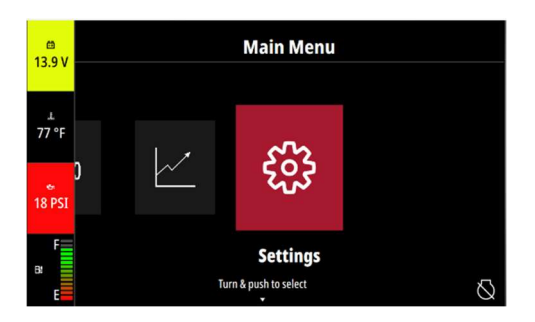

4. Turn the center knob and navigate to the SOFTWARE VERSIONS menu. This will display options to select either the **Frontier 400X** or **Frontier UI** software versions.

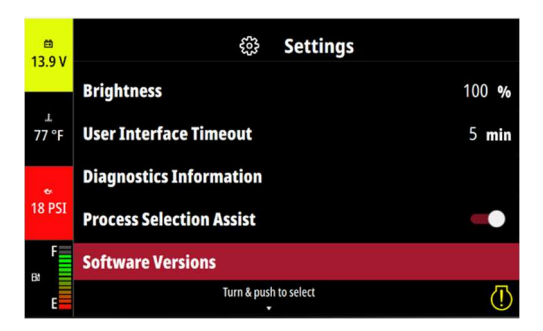

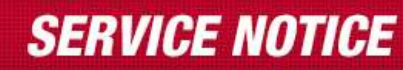

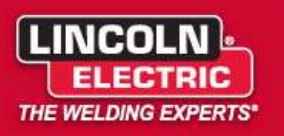

5. Select each to determine the current software. Record the Software Version for both the Frontier 400X and Frontier UI.

| 12 O.V       | Software Versions     | 12 O V       | 😑 Software Versions   |
|--------------|-----------------------|--------------|-----------------------|
| 15.9 V       | Frontier 400x         | 13.9 v       | Frontier Co S33685-10 |
| ⊥<br>77 °F   | Frontier UI           | ىر<br>77 °F  | Frontier 40           |
| *<br>18 PSI  |                       | 18 PSI       | I                     |
| F<br>Bt<br>E | Turn & push to select | F<br>Bt<br>E | Push to go back 🖨     |

6. Use the table below to check if your Frontier 400X software needs updated.

| Code  | Frontier 400X Software       | Update Required? |
|-------|------------------------------|------------------|
| 12716 | \$33685-10,9,8,7,6,5,4,3,2,1 |                  |
| 12717 | \$35644-6,5,4,3,2,1          | YES              |
| 12781 | \$35670-6,5,4,3,2,1          |                  |
| 13202 | \$35023-10,9,8,7,6,5,4,3,2,1 |                  |

7. Use the table below to check if your Frontier UI needs updated.

| Code  | Frontier UI           | Update Required? |
|-------|-----------------------|------------------|
| 12716 |                       |                  |
| 12717 | \$33718-7,6,5,4,3,2,1 |                  |
| 12781 |                       | YES              |
| 13202 |                       |                  |

8. If you answered **YES** in steps 6 or 7 click the software link associated with that code number to download the right update(s) (make sure you are on a computer). This will download the software onto your computer. Note the location of the download(s) for the next step.

| Software Link              |
|----------------------------|
| <u>12716 Software Link</u> |
| 12717 Software Link        |
| <u>12781 Software Link</u> |
| 13202 Software Link        |

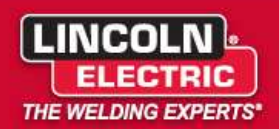

9. Access your download and double click the Frontier Software Update folder to open it. Once open, you will see the following folders with the software available.

| Documents<br>Service School<br>FLEXTEC 350 XP CE DOCS | Pictures 2 Si PLEXTEC 350XP | FLEXTEC 350 XP CE P<br>400X SOFTWARE PIC                   | Outs -<br>ICS -<br>S =             | Extract |
|-------------------------------------------------------|-----------------------------|------------------------------------------------------------|------------------------------------|---------|
|                                                       | Extract To                  | ndate - 13202 (2) zin - Econtia                            | r Software (Indate                 | 13202   |
| Quick access Desktop Downloads                        | Name<br>Chopp<br>User In    | er PC Board Software - S350<br>terface Software - S33718-8 | Type<br>File folder<br>File folder | Com     |

10. One folder will contain the UI software update and the other will contain the Chopper PC Board software update. Copy both folders onto your desktop for easy access during the updating procedure.

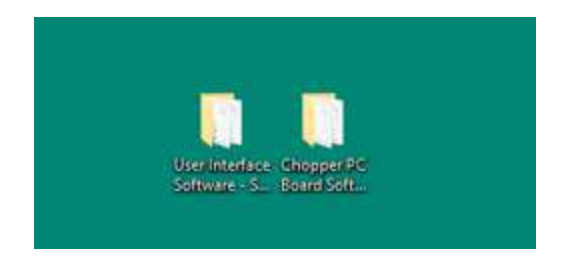

11. If you determine that one or both pieces of software need to be updated, please use the links below for the specific update instructions. A warranty claim should be submitted for each serial number that is updated.

#### 🔔 WARNING:

Unauthorized repairs performed on this equipment may result in danger to the technician and machine operator and will invalidate your factory warranty.

Service and repair should only be performed by Lincoln Electric Factory Trained Personnel. If for any reason you do not understand the test procedures or are unable to perform the test/repairs safely, contact the Lincoln Electric Service Department for electrical troubleshooting assistance before you proceed. Call 1-888-935-3877 or email service@lincolnelectric.com

> User Interface Software Update Procedure Chopper PC Board Software Update Procedure

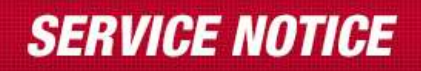

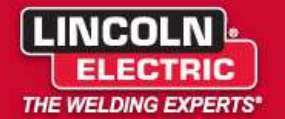

If you have any questions regarding this notice, feel free to contact us at service@lincolnelectric.com

Bradley Barnes Bradley Barnes

Bradley Barnes Manager, Customer Service Contact Center